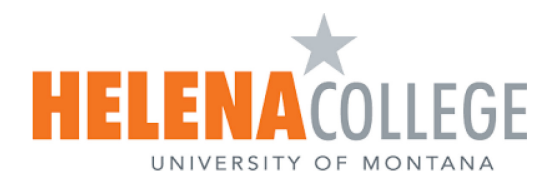

# Provide Accommodations for Students in Canvas

# Contents

| [ | Assignments                                   |
|---|-----------------------------------------------|
|   | How to Extend Due Date2                       |
|   | How to Provide More Attempts3                 |
| ( | Discussions                                   |
|   | How to Extend Due Date6                       |
|   | Classic Quizzes                               |
|   | How to Extend Due Date8                       |
|   | How to Provide More Attempts and Extra Time9  |
|   | New Quizzes                                   |
|   | How to Extend Due Date11                      |
|   | How to Provide More Attempts and Extra Time11 |
|   |                                               |

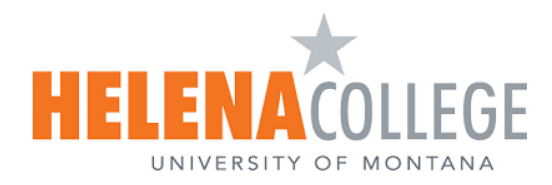

# Assignments

## How to Extend Due Date

1. Choose **Assignments** from the course navigation and click on the assignment.

| Announcements<br>Modules | ii * Assignments                                                                    | (40% of Total) + |
|--------------------------|-------------------------------------------------------------------------------------|------------------|
| Assignments<br>Quizzes   | Module 1 - Assignment: [Title Here]   Example: Module 1 / Week 1 / Chapter 1 Module | ♥ :              |

2. Click the **Edit** button.

| Module 1 - Assignment: [Title | Published | දි Assign To | 📎 Edit | : |
|-------------------------------|-----------|--------------|--------|---|
| Tierej                        |           |              |        |   |

3. Scroll down to the **Assign Access** box. To change the due date for a specific student, click the **+ Assign To** button.

| Assign Access | -                |                  |        |
|---------------|------------------|------------------|--------|
|               | Assign To        |                  |        |
|               | Everyone × Start | typing to search | $\sim$ |
|               | Due Date         | Time             |        |
|               | Apr 16, 2025     | 11:59 PM 🗸 🗸     | Clear  |
|               | Available from   | Time             |        |
|               | Apr 15, 2025     | 12:00 AM 🗸 🗸     | Clear  |
|               | Until            | Time             |        |
|               | Apr 16, 2025     | 11:59 PM 🛛 🗸     | Clear  |
|               |                  |                  |        |
|               | +                | Assign To        |        |

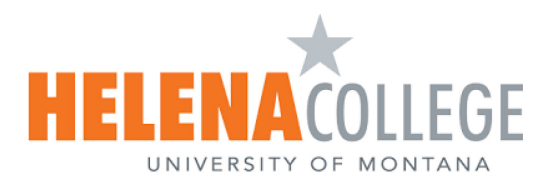

4. Assign to a specific student from a drop-down list and change the **Due Date**. Click **Save**.

| Assign To      |                       | ⑪      |
|----------------|-----------------------|--------|
| Amy × S        | tart typing to search | $\sim$ |
| Due Date       | Time                  |        |
| Apr 28, 2025   | 11:59 PM 🗸 🗸          | Clear  |
| Available from | Time                  |        |
|                |                       | Clear  |
| Until          | Time                  |        |
|                |                       | Clear  |

## How to Provide More Attempts

**NOTE:** Before the instructor can proceed with these steps, the student needs to send the assignment file to the instructor (e.g., via email).

If an assignment has a limited number of attempts, and you want to provide an **additional attempt** for the **student with accommodations**, follow these steps:

1. In Course Navigation, click the **Grades** link.

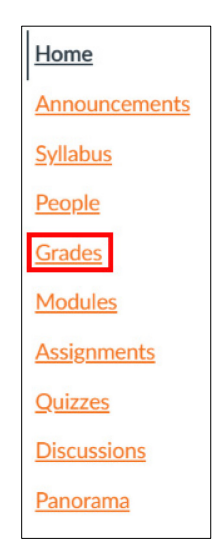

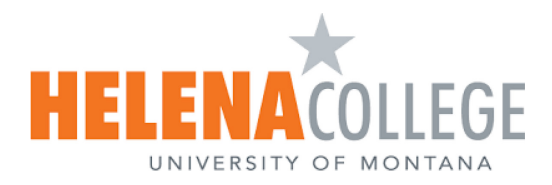

2. Locate the student's name and assignment. Click the **Gradebook cell [1]** and click the **Grade Detail Tray** icon **[2]**.

| Student Name | Notes  | Module 1 - Assignment: [T |
|--------------|--------|---------------------------|
|              | 140105 | Out of 5                  |
|              |        | 1 - 🕴                     |
|              |        | [] /5 →                   |
|              |        | - 2                       |

3. In the pop-up window, click **Submit for Student**.

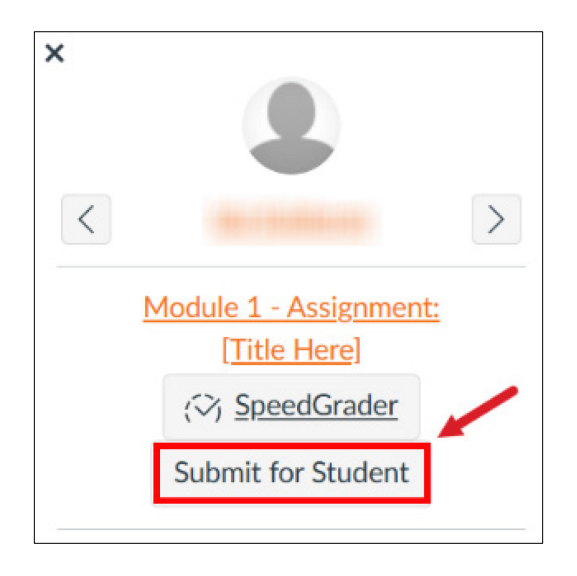

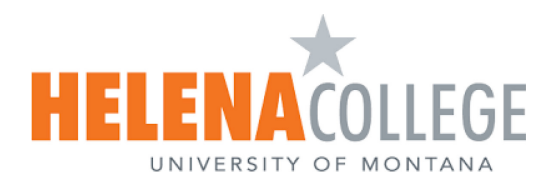

4. In a new Pop-up window, you can **drag** or **upload** a file that the student sent to you. Click **Submit**.

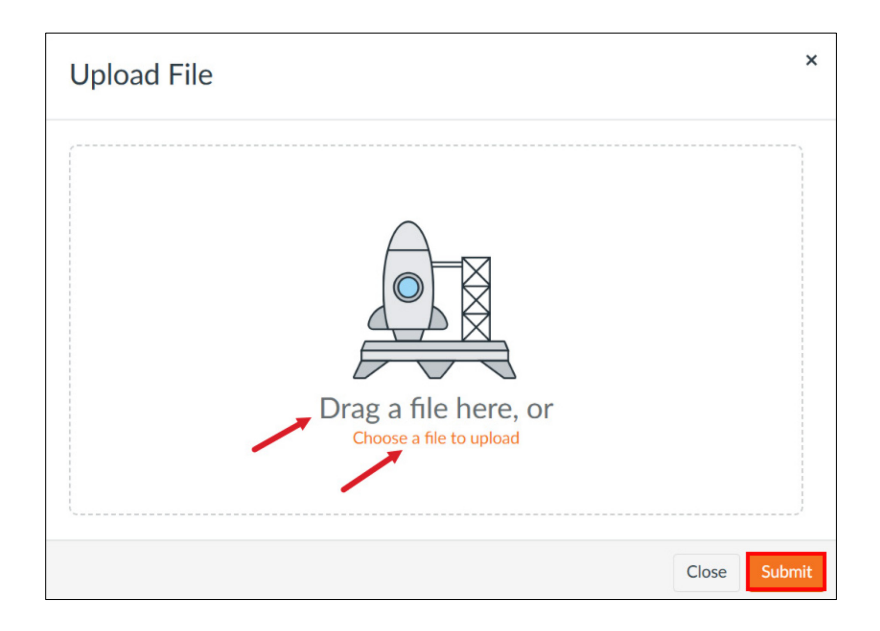

5. After submitting the assignment on behalf of the student, you will see a **new assignment** icon in the Gradebook along with the **submission details** in the Grade Detail Tray, where you can also view the uploaded file in SpeedGrader.

| Student Name        | Notes | Module 1 - Assignment: [T<br>Out of 5 |
|---------------------|-------|---------------------------------------|
|                     |       | -                                     |
| -10-10-0000-000-000 |       | E                                     |
|                     |       | -                                     |

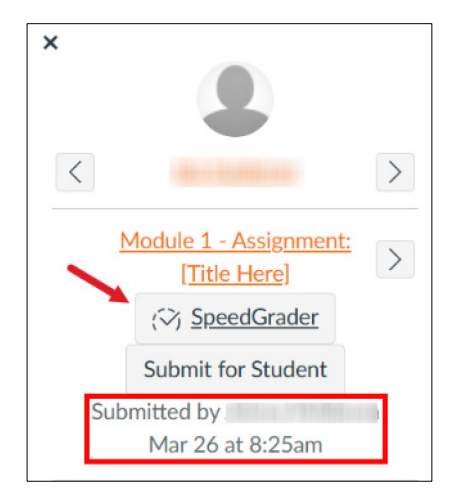

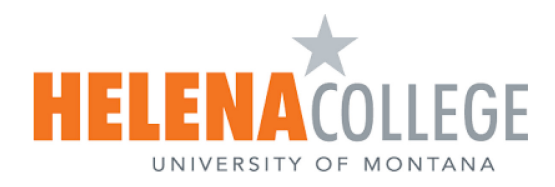

# Discussions

## How to Extend the Due Date

1. Select **Discussions** from the course navigation menu and select the discussion.

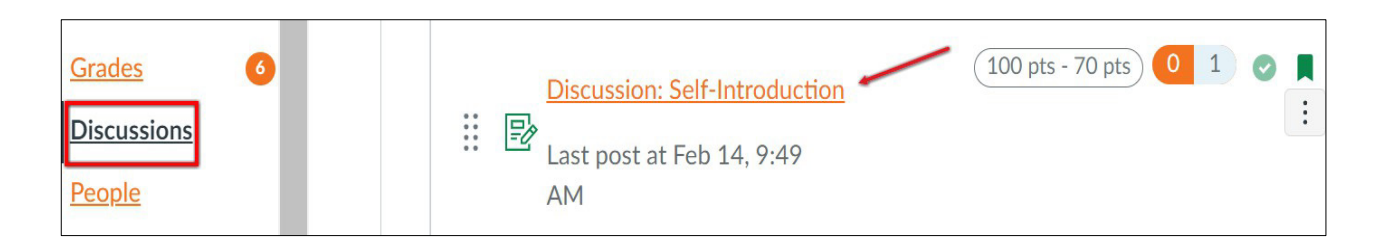

2. Click three dots (located on top right) and select **Edit** from a drop-down list.

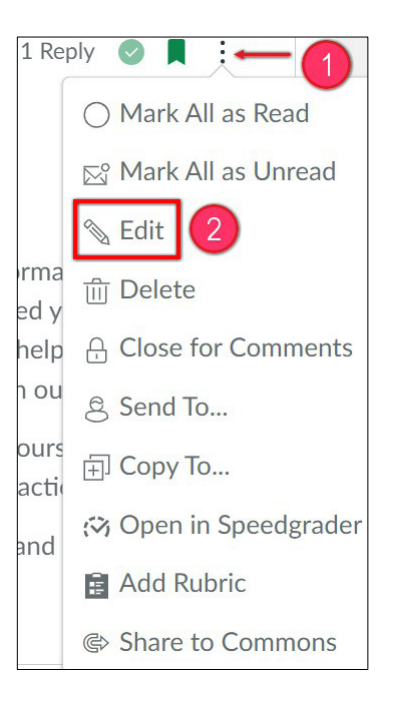

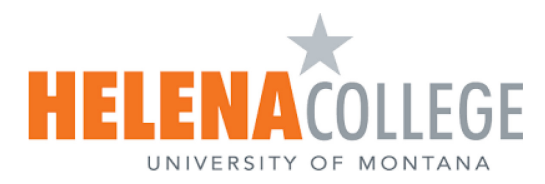

3. Scroll down to the **Assign** box. To change the due date for a specific student, click the **+** Add

button.

| Everyone X                     |           |
|--------------------------------|-----------|
|                                |           |
| Due                            |           |
| Apr 16, 2024, 11:59 PM         | 1000      |
| Available from Until           |           |
| Apr 15, 2024, 12: 🗰 May 16, 20 | 024, 11 📰 |

4. Assign to a specific student from a drop-down list and change the due date.

| Assign to         |        | × |  |  |
|-------------------|--------|---|--|--|
| Sophia            | ×      |   |  |  |
| Due               |        | / |  |  |
| Apr 26, 2024, 11: |        |   |  |  |
| Available from    | Until  |   |  |  |
|                   |        |   |  |  |
|                   |        |   |  |  |
|                   | +  Add |   |  |  |

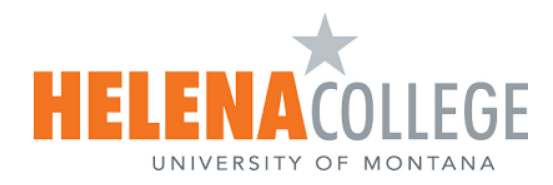

# **Classic Quizzes**

#### How to Extend Due Date

1. Select the Quizzes link on the Course Navigation Menu and select the quiz.

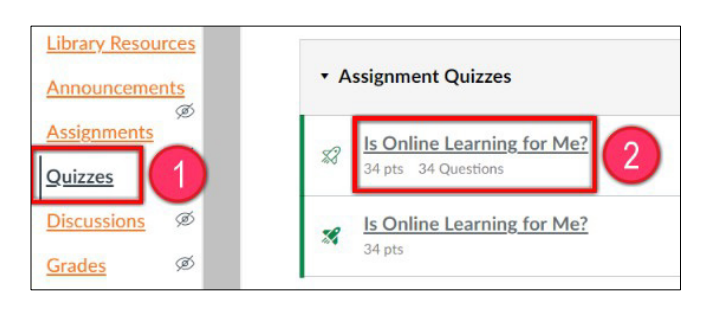

#### 2. Click Edit.

| • A | ussignment Quizzes                                |             |
|-----|---------------------------------------------------|-------------|
| \$8 | Is Online Learning for Me?<br>34 pts 34 Questions | N Edit      |
|     |                                                   | SpeedGrader |

3. Scroll down to the **Assign** box. To change the due date for a specific student, click the **+** Add

button.

|  | Everyone $\times$  |       |                  |     |
|--|--------------------|-------|------------------|-----|
|  | Due                |       |                  |     |
|  | Apr 16, 2024, 11:5 | 9 PM  |                  |     |
|  | Available from     |       | Until            |     |
|  | Apr 15, 2024, 12:  | (III) | May 16, 2024, 11 | 000 |

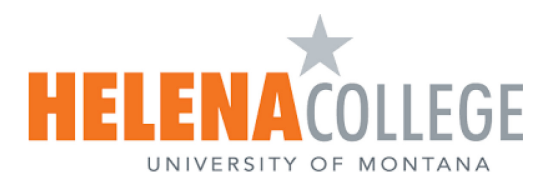

4. Assign to a specific student from a drop-down list and change the due date.

| Accian to           |                        | × |
|---------------------|------------------------|---|
| Assign to           |                        |   |
| Sophia              | ×                      |   |
| Due                 |                        |   |
| Apr 26, 2024, 11:59 |                        |   |
| Available from      | Until                  |   |
|                     |                        |   |
|                     |                        |   |
|                     | $+ \operatorname{Add}$ |   |

# How to Provide More Attempts and Extra Time

1. Open the quiz, scroll down (or scroll to the left depending on the size of your monitor screen), and click **Moderate This Quiz**.

| Related Items              |            |
|----------------------------|------------|
| III Quiz Statistics        |            |
| భ <u>் Moderate This Q</u> | <u>uiz</u> |
| (♡) SpeedGrader™           |            |

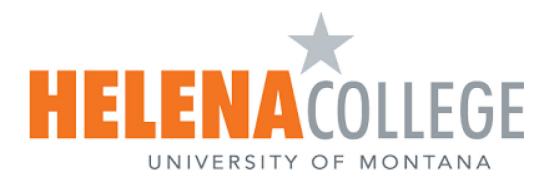

2. Click the pencil icon and change **Attempt** and **Time** accordingly for specific students. **Save** the changes.

| M  | oderate Qu       | liz     |                                |               |       |        |
|----|------------------|---------|--------------------------------|---------------|-------|--------|
| Se | arch People      |         |                                |               |       | Filter |
|    | Student          | Attempt | Time                           | Attempts Left | Score | ζ۵     |
| 0  |                  | 3       | finished in less than a minute | 0             | 0     |        |
|    | Boroniis, Sophie |         |                                | 3             |       |        |
|    | Bullot, Soli     |         |                                | 3             |       |        |

| Student Extensions                                                       |                   | ×                          | 0 |
|--------------------------------------------------------------------------|-------------------|----------------------------|---|
| Extensions for Kalderon, Jele                                            | na                |                            |   |
| Extra Attempts:<br>everyone already gets 3                               | 2                 | attempts                   |   |
| Extra time on every attempt:<br>everyone already gets 20 minutes         | 10                | minutes                    |   |
| Quiz attempts whose availability dates have passed time has not expired. | will still auto-s | ubmit even if the extended |   |
| Manually unlock the quiz for the                                         | e next atte       | mpt                        |   |
|                                                                          |                   |                            |   |
|                                                                          |                   | Cancel Save                |   |

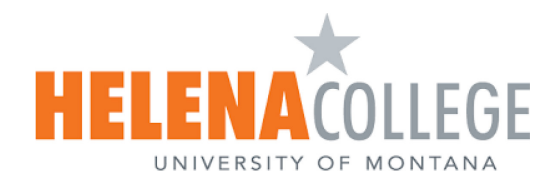

**New Quizzes** 

## How to Extend Due Date

For the new quizzes, the instruction of extending due date is the same as for the classic quizzes.

## How to Provide More Attempts and Extra Time

1. Select the **Quizzes** link on the Course Navigation Menu and select the quiz.

| Quizzes Ø | Pop Quiz<br>4 pts | Ø : |
|-----------|-------------------|-----|
|           |                   |     |

2. Open the **Build** Page in three dots drop-down list (located on top right).

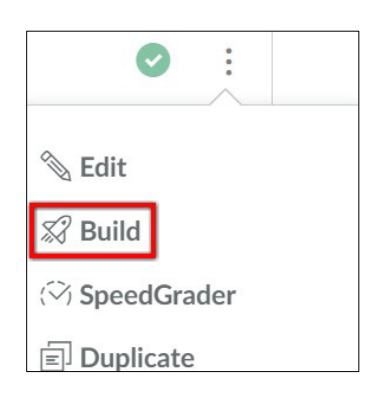

3. Choose the **Moderate** tab.

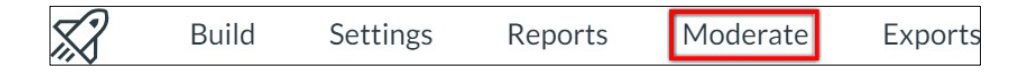

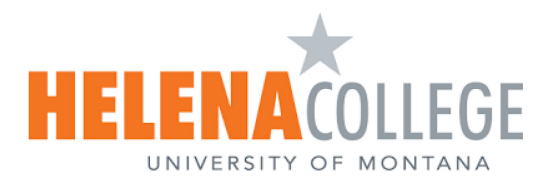

4. Click **Moderate** again for the selected student.

| Attempt 1<br>/3 | 50% | 01:36 | <u>View</u><br>Log |  | Time: + 20<br>min | Moderate |
|-----------------|-----|-------|--------------------|--|-------------------|----------|
|-----------------|-----|-------|--------------------|--|-------------------|----------|

#### 5. Set Additional Attempts and Time Adjustments.

| ×                              | dillo con            |  |  |
|--------------------------------|----------------------|--|--|
| Manage current attempt         |                      |  |  |
| Reopen                         |                      |  |  |
| Assessment S<br>1 attempt      | Settings             |  |  |
| Additional A                   | tempts               |  |  |
| 2                              | $\sim$               |  |  |
| Assessment S<br>Time limit - u | Settings<br>nlimited |  |  |
| Time adjustn                   | ients                |  |  |
| Give additio                   | onal time 🗸 🗸        |  |  |
| Hours                          | Minutes              |  |  |
| 0                              | ∧   ∧     ∨   10   ^ |  |  |